# *TRACKME*

# inReach® SE® + Quick Start Guide

# **GARMIN**

inReach SE+ provides global satellite messaging, location sharing and SOS functions on and off the grid via the global Iridium® satellite network<sup>1</sup>. inReach SE+ uses GPS to provide basic grid navigation and allow you to drop waypoints, mark key locations, track your progress and follow a breadcrumb trail back to base.

### Messadind

You can send messages from your inReach device to SMS phone numbers, email addresses, or another inReach devices.

#### **Preset Messages**

3 messages created on your Garmin Explore™ account at explore.garmin.com that have predefined content and recipients. Unlimited presets are included on all plan levels. Note: Replies to preset messages count against the monthly allotment when not on a plan with unlimited custom messaging

1. Select Preset Messages

2. Select Send next to the desired message

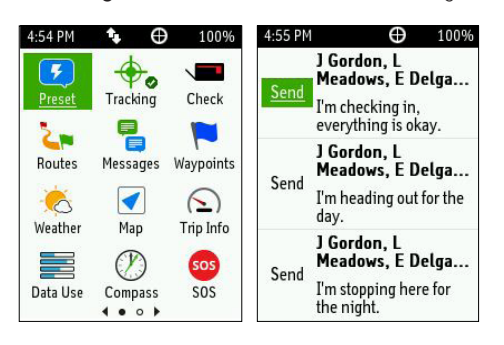

### **Ouick Text Messages**

Messages created on your Garmin Explore account that have predefined content. Recipients are chosen at the time the message is sent.

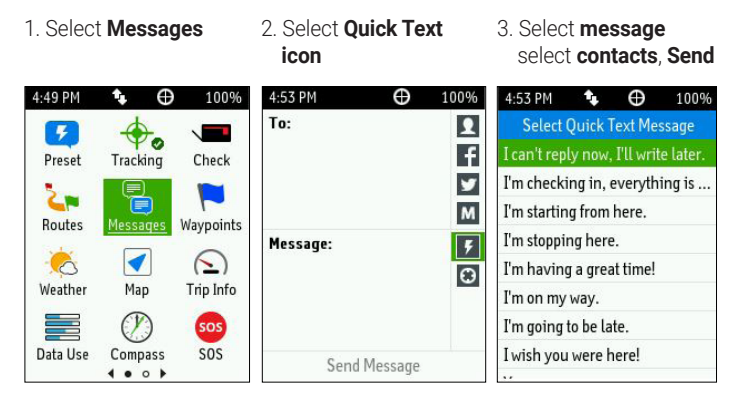

### **Custom Messages**

Custom messages can be composed directly on the inReach device through the virtual keypad.

1. Select Messages

Select New Message 3. Select contacts, enter

content Send

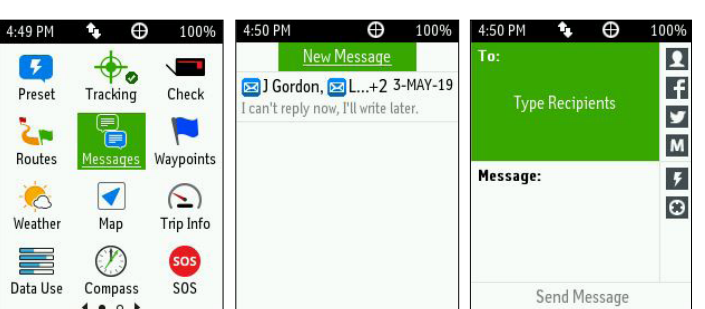

### Tracking

Tracking records your path. When you start tracking, your device logs your location and updates the track line on the map at the specified log interval.

1. Select Tracking

2. Select Start Tracking 3. Select Stop Tracking

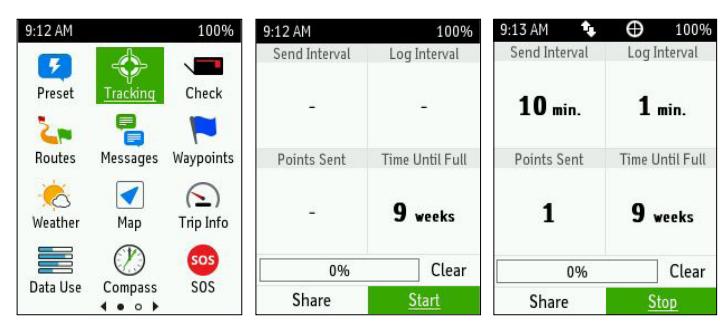

Note: If you have MapShare<sup>™</sup> enabled, you can share your location through MapShare from the Tracking screen when you start tracking or at any time by selecting Share.

### Navigation

You can navigate along a route or to a waypoint on your inReach device.

#### Routes

A route is a sequence of locations that leads you to your final destination. Routes are created on your Garmin Explore account .

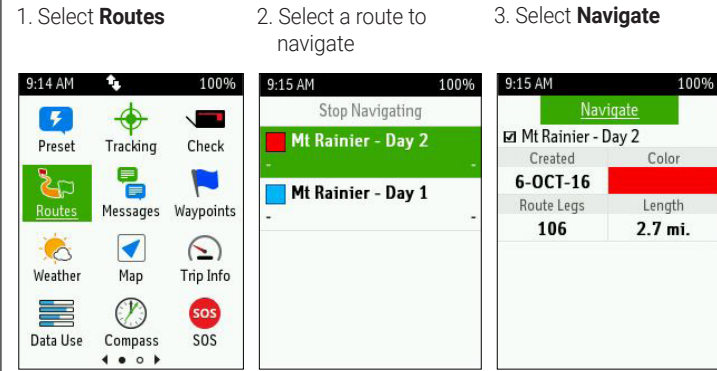

### Waypoints

9:16 AM

4

Preset

2

Routes

0

Weather

Data Use

Waypoints are locations you record and store in the device. Waypoints can be created on your Garmin Explore account or on your inReach device.

1. Select Waypoints

 $\odot$ 

Tracking

Messages

1

Map

P

Compass

100%

Check

 $\bigcirc$ 

Trip Info

sos

SOS

9:16 AM

Gibraltar Rock

👄 Mt Rainier

Ranger Station

🚳 Panorama Point

2. Select a Waypoint or New Waypoint

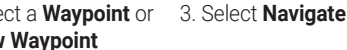

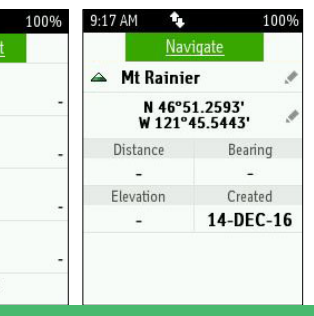

0800 776 869 • SALES@TRACKME.LIFE • WWW.TRACKME.NZ **ALL PRICES IN NZL \$ INCL GST** 

# **WTRACKME**

# **GARMIN**

### SOS

During an emergency, you can contact the GEOS International Emergency Rescue Coordination Center (IERCC) to request help.

2. Wait for the SOS

countdown

1. Lift the cap (1) and press and hold the SOS button (2)

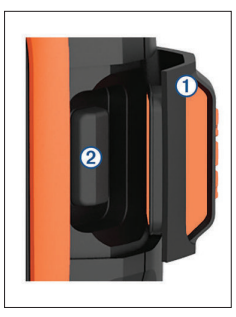

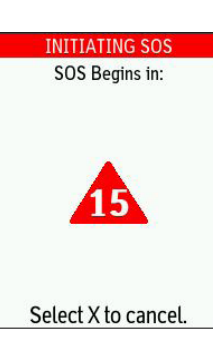

4. Message with GEOS and other contacts using Quick Texts or custom messages

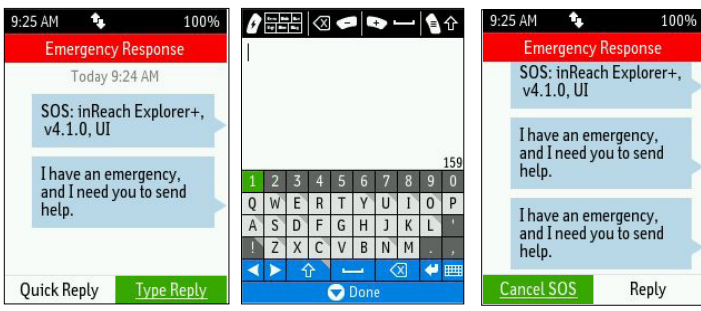

Note: During an SOS, your location information will be sent to GEOS. If you do not respond via text, GEOS will still contact first responders to initiate a rescue. GEOS will contact your emergency contacts during the SOS.

## Pairing to a Mobile Device or Tablet

Use the Earthmate® app to utilize the keyboard and screen on your compatible<sup>2</sup> mobile device to control many of the functions on your inReach device, even outside of cell range.

Use Earthmate to:

- Download maps to your mobile device
- Start and stop tracking
- Navigate a route and manage waypoints
- Compose, send and receive messages
- Uses the address book on your mobile device
- Get weather reports
- Trigger and cancel an SOS

### Pairing the App

- 1. Download the Earthmate app: Apple® and Android<sup>™</sup> versions available
- 2. Log in with your Garmin.com credentials
- 3. Connect with inReach using Bluetooth
- Visit support.garmin.com for detailed instructions.

3. A default SOS text message will be sent to GEOS

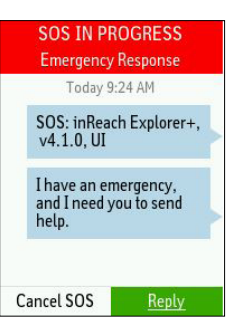

5. Cancel the SOS if help is no longer needed

SOS: inReach Explorer+, v4.1.0, UI

Receive weather forecasts, so you can make educated decisions based on local conditions or the destination ahead.

Weather Forecasts

There are three types of forecasts:

- Basic land forecast (counted as a text message)
- Premium land forecast (incurs an additional charge)
- Marine forecast (incurs an additional charge, locations 5 miles from shore)
- 1. Select Weather 2. Select My Location or 3. Select forecast type New Location and Get Forecast 9:19 AM 9:22 AM ٠. 100% 9:19 AM 100% My Location New Location 7 0 My Location Save As Preset Tracking Check The forecast where you are Weather Basi 2 Use a new location to get a Marine Disabled Messages Routes Waypoints forecast for other places.  $\bigcirc$ Мар Trip Info Ø sos Data Use Compass SOS

## Garmin Explore<sup>™</sup>

4 . . .

Your inReach account is managed through explore.garmin.com. Within your Garmin Explore account you can manage:

- Devices and subscription plans
  - Preset and Quick Text messages
- Routes, Waypoints and Collections
- MapShare and social settings
- Personal and emergency contacts
- Account information (billing, etc.)

## Syncing

After making changes to your Garmin Explore account, you will need to sync your inReach device. Always verify that the data you want is in the Earthmate app, and on your inReach device before you set out on your adventure.

### 1. From the Plans & Devices tab, select Sync & Update

- 2. Follow the onscreen prompts for syncing
  - Download and install the Sync desktop app
  - Connect the device to the computer via USB
  - Launch the Sync app to start the sync

### Testing

Use Test Messages to check that your device is sending and receiving messages. Five free test messages per month are included on each plan.

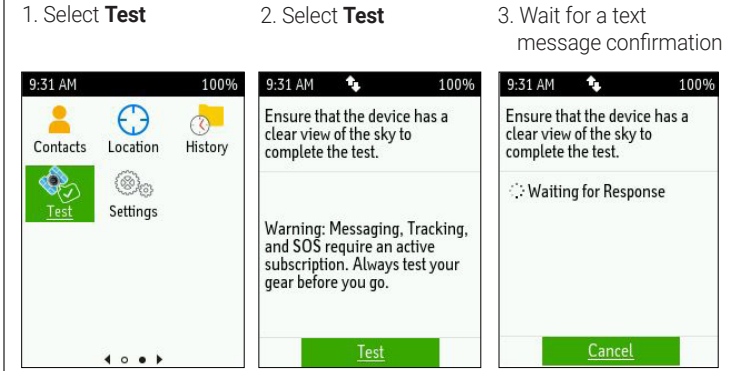

An active satellite subscription is required for live tracking and messaging functions, including SOS

<sup>2</sup> See <u>Garmin.com/inreachfag</u> for compatibility Android<sup>11</sup> is a trademark of Google Inc. The Bluetooth word mark and logos are registered trademarks owned by Bluetooth SIG, Inc. and any use of such marks by Garmin is under license App Store is a service mark of Apple Inc. iPad, iPhone and Apple are trademarks of Apple Inc., registered in the U.S. and other countries.

The same invision of the main regulation of the use of satellite communications devices. It is the responsibility of the user to know and follow all applicable laws in the jurisdictions where the device is intended to be used

# 0800 776 869 • SALES@TRACKME.LIFE • WWW.TRACKME.NZ **ALL PRICES IN NZL \$ INCL GST**

Ð I'O'F -

A sos

A Warning

sic Wea

emium V

Multiple Fo